## My Library (マイライブラリ) から図書室へ図書購入希望する方法

(2020年7月10日 図書係)

1. OPAC のホームページ右上の [マイライブラリ] をクリックしてログインします。

【れきはく蔵書検索 OPAC】 <u>https://opac.rekihaku.ac.jp/search/</u>

| 大学共同年期意义与人简文年代意味<br>国立歷史民俗博物館<br>National Museum of Japanese History |            |                     | 履歴を消去して終了 |
|----------------------------------------------------------------------|------------|---------------------|-----------|
|                                                                      |            | ブックマーク ログイン English |           |
| お知らせ(News)<br><u>【銀代の方へ】 同時室の期時間室について</u> 2020/02/28(金) - 11:13      | <u>続き…</u> |                     |           |

2. ログイン名は、「歴博の個人メールアドレス (●●●@rekihaku.ac.jp)」です。

初期パスワードは、「職員証裏面のバーコード下の8桁の数字」です。

| 大学共同利用機関法人 人間支化研究機構<br>国立歴史民俗博物館<br>National Museum of Japanese History<br>研究用図書室利用案内 入館者用図書室利用案内 |                             |  |  |  |
|---------------------------------------------------------------------------------------------------|-----------------------------|--|--|--|
|                                                                                                   | ログイン<br>●●●●@rekihaku.ac.ip |  |  |  |
|                                                                                                   | •••••                       |  |  |  |
|                                                                                                   | ログイン                        |  |  |  |

## 3. [購入を依頼]をクリックします

| ▶ 借用中の資料         | ↓ 入手待ちの資料                  | 두 新規申し込み                     |
|------------------|----------------------------|------------------------------|
| 借用中の資料はありません。    | 入手待ちの資料はありません。             | <u>進写を依頼</u><br><u>調査を依頼</u> |
| ブックマーク<br>ありません。 | <b>し</b> 履歴<br>履歴情報はありません。 |                              |

4.「書名」と「ISBN」を入力して, [確認に進む]をクリックします。

| 資料の購入依頼:入力 |                                 |  |  |  |
|------------|---------------------------------|--|--|--|
| 入力         | 確認 完了                           |  |  |  |
| 書名 (必須)    | 日本酒の起源 カビ・麹・酒の系譜                |  |  |  |
| 著者名        | 上田誠之助                           |  |  |  |
| 出版社        | 八坂書房                            |  |  |  |
| 出版日付       | 2020. ISBN が入力されていれば,           |  |  |  |
| ISBN       | 9784896942699<br>指定できるISPNは1件です |  |  |  |
| 利用者        |                                 |  |  |  |
| 通信欄        |                                 |  |  |  |
| メールアドレス    |                                 |  |  |  |
|            | 中止 確認に進む                        |  |  |  |

4. [ この内容で依頼 ] をクリックします

| 資料の購入依頼:確認 |                  |         |         |  |
|------------|------------------|---------|---------|--|
| 入力         | 確認               |         | 完了      |  |
| 書名         | 日本酒の起源 カビ・麹・酒の系譜 |         |         |  |
| 著者名        | 上田誠之助            |         |         |  |
| 出版社        | 八坂書房             | 八坂書房    |         |  |
| 出版日付       | 2020/01          | 2020/01 |         |  |
| ISBN       | 9784896942699    | 9       |         |  |
| 利用者        |                  |         |         |  |
| 通信欄        |                  |         |         |  |
| メールアドレス    | ζ                |         |         |  |
|            | <b>中止</b>        | 修正      | この内容で依頼 |  |

5. 「依頼を完了しました」のメッセージを確認して, 【閉じる】 ボタンで終了